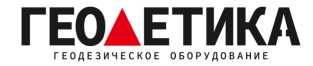

## Подключение к сети базовых станций RTKnet в ПО Спутник.

1. Нажмите клавишу «**ПРМ**» в нижней части экрана.

|                           | 🔊 🖇 3G 🚰 🖸 97 % 17:42   |
|---------------------------|-------------------------|
| СПУТНИК<br>Пробная версия | <del>,</del>            |
| (三)<br>Проект             | <b>II</b><br>Управление |
| <b>Г</b><br>Съёмка        | <b>Г</b> риложение      |
| <b>**</b><br>Инструменты  | (ј)<br>О программе      |

| ?    | 8        | ÎI          | 2   |
|------|----------|-------------|-----|
| Акк. | Спут.(0) | Ант.(2,00м) | ПРМ |

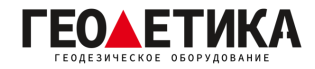

2. Перейдите на вкладку «**Ровер**» введите имя подключения, например «**RTKNet**», затем нажмите «**Сеть RTK**».

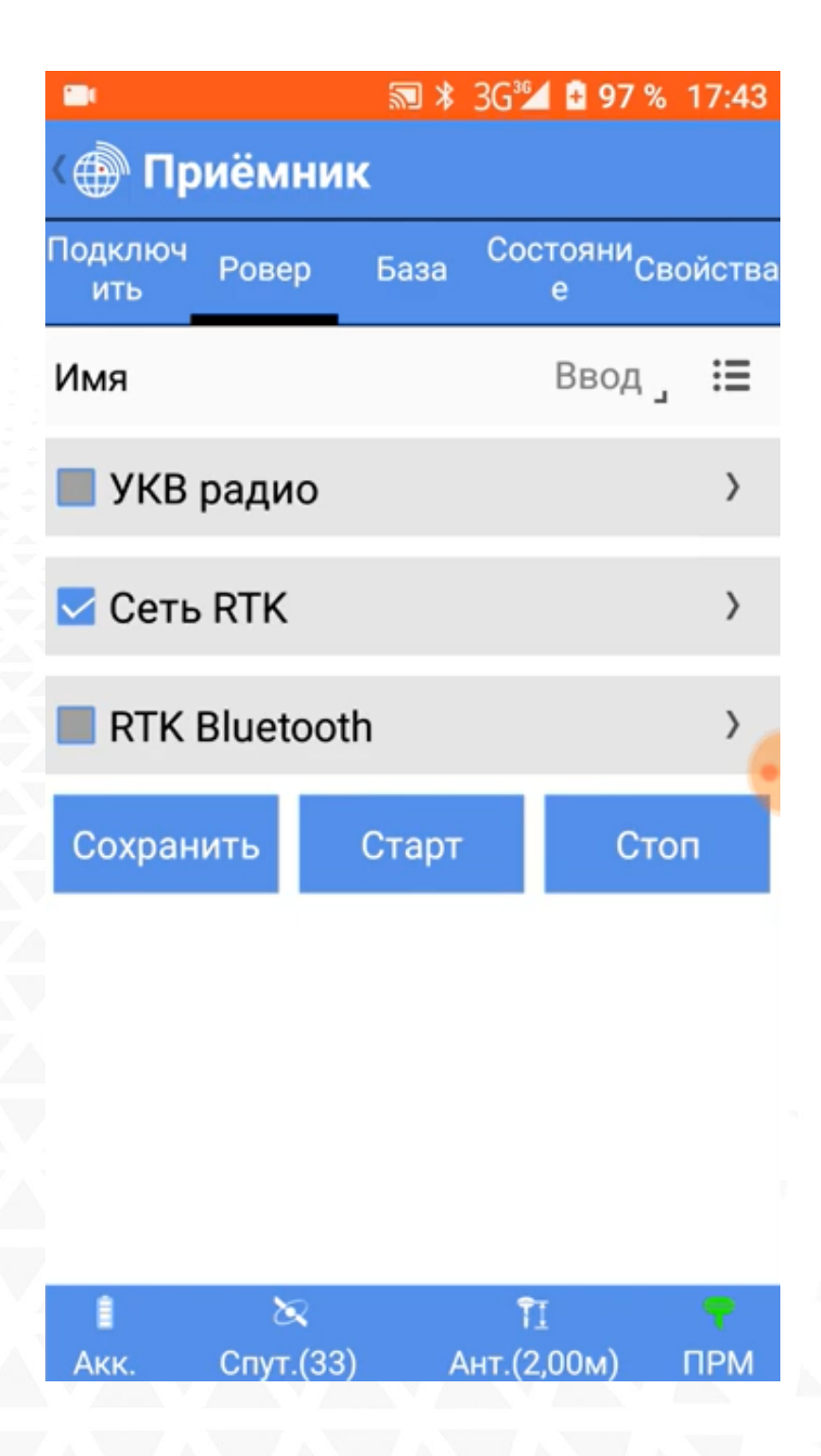

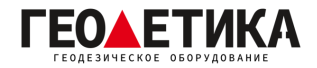

3. В открывшемся окне выберите источник интернета в разделе «**Тип канала**», выберите «**Тип протркола**» как «**Ntrip**», введите адрес сервера RTKnet **(94.250.250.43**), необходимый вам порт (как выбрать порт будет описано на последней странице данной инструкции) и введите ваш **логин и пароль** (Логин и пароль для доступа к сети базовых станций аналогичен вашему логину и паролю от личного кабинета).

4. Нажмите клавишу 🕜 чтобы загрузить список базовых станций. Выберите необходимую базу. Ближайшую базовую станцию можно определить с помощью приложения <u>RTKNet для</u> <u>Android</u>. Нажмите «**OK**».

|               | 🔊 🕸 3G紀 🖬 97 % 17:44     |
|---------------|--------------------------|
| () Сеть RT    | К                        |
| Тип канала    | Интернет с контроллера 🦼 |
| Тип протокола | Ntrip                    |
| IP            | 94.250.250.43 ]          |
| Порт          | 6030 _                   |
| Пользователь  | geodetika                |
| Пароль        | ····· <u>e</u>           |
| Точка подключ | ения [RTCM30] ු 🗘        |
| ОК            |                          |

| 1    | 8         | ÎI          | - 🕈 |
|------|-----------|-------------|-----|
| Акк. | Спут.(32) | Ант.(2,00м) | ПРМ |

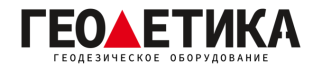

5. Нажмите «**Сохранить**» чтобы сохранить подключение, затем нажмите «**Старт**» чтобы подключиться к сети.

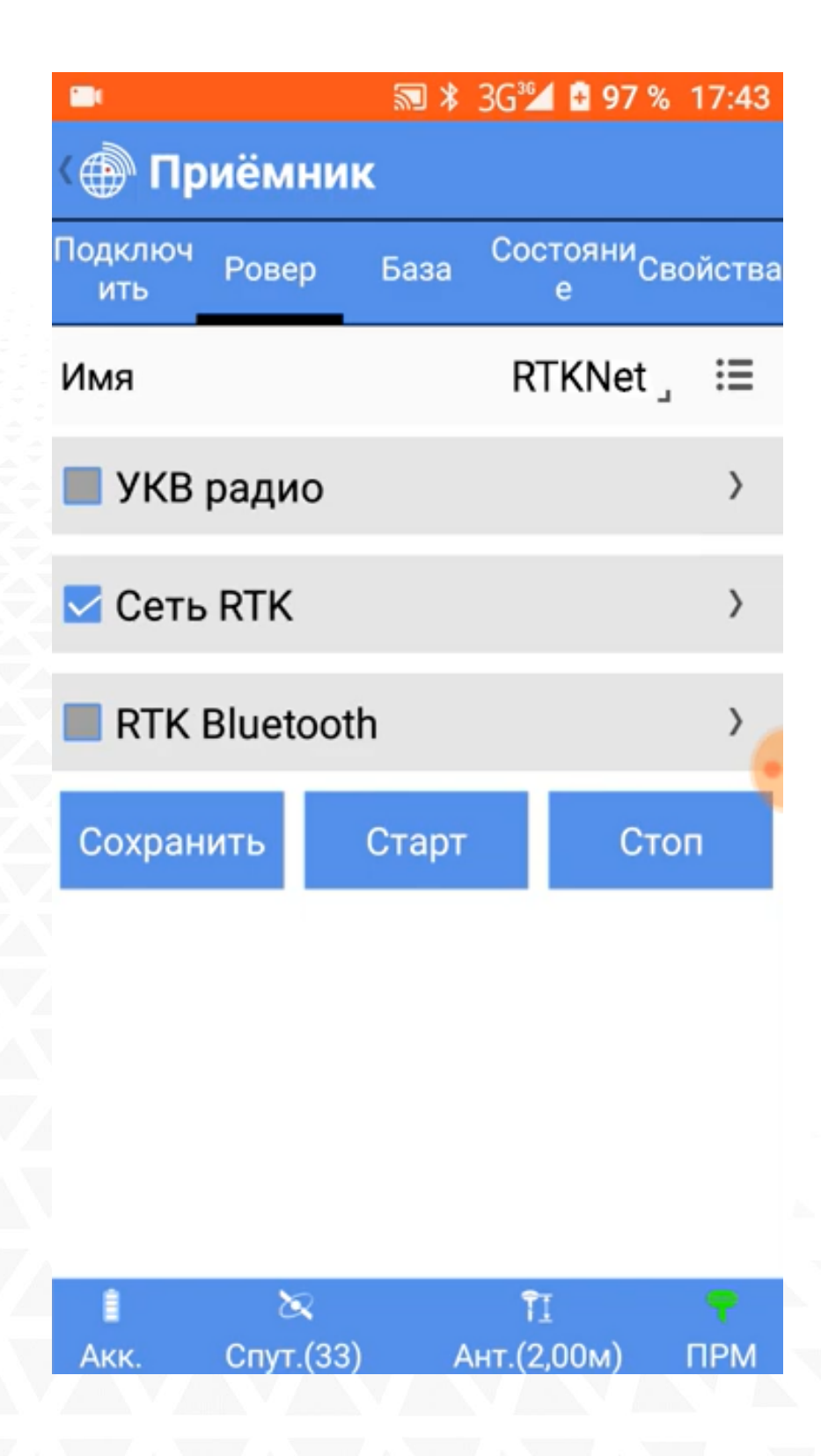

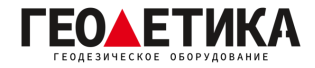

## Выбор порта сети RTKnet

| 6030 | Центральный ФО. Базовые станции уравнены между собой в ITRF 2014 на 2010.0.       |
|------|-----------------------------------------------------------------------------------|
| 6031 | Северо-Западный ФО. Базовые станции уравнены между собой в ITRF 2014 на 2010.0.   |
| 6033 | Приволжский ФО. Базовые станции уравнены между собой в ITRF 2014 на 2010.0.       |
| 6034 | Уральский ФО. Базовые станции уравнены между собой в ITRF 2014 на 2010.0.         |
| 6038 | Северо-Кавказский ФО. Базовые станции уравнены между собой в ITRF 2014 на 2010.0. |
| 6040 | Южный ФО. Базовые станции уравнены между собой в ITRF 2014 на 2010.0.             |
| 6041 | Сибирский и Дальневосточный ФО. Базовые станции уравнены между собой в ITRF 2014  |
|      | на 2010.0.                                                                        |
| 2101 | Используется для работы с мобильными базовыми станциями (комплекты Ровер-База)    |

Подробная техническая информация о сети RTKnet:

https://rtknet.ru/pdf/spravka-rtknet.pdf

Приложение для отслеживания статуса базовых станций:

https://play.google.com/store/apps/details?id=com.css101.rtknet

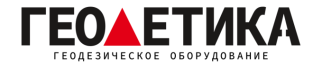

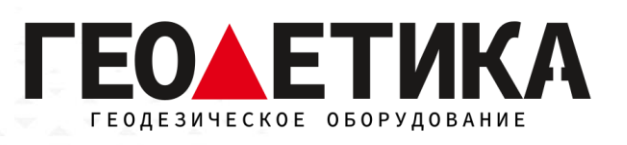

## 127411, г. Москва, Дмитровское шоссе, дом 157, строение 7, помещение 7258.

Тел.: 8 (800) 600-38-77

e-mail: msk@geodetika.ru

www.geodetika.ru